## 10章 Eメール設定

お知らせ通知(Eメール通知、Eメール通知サイクル、および当金庫からのお知らせ等)の設定 を行います。

【重要】

<u>Eメールアドレスの登録は任意ですが、セキュリティの観点から登録をお願いします。</u>

振込等の取引やパスワードロック等が行われた際に、利用者宛にEメールで通知されますので、不 正利用の早期発見につながります。

#### 10.1 基本設定を行う

#### (1) 概要

Eメール通知、Eメール通知サイクル、および利用金庫からのお知らせについて設定します。 なお、Eメール通知サイクルを変更した場合は、翌日以降から適用されます。

(2) 画面遷移

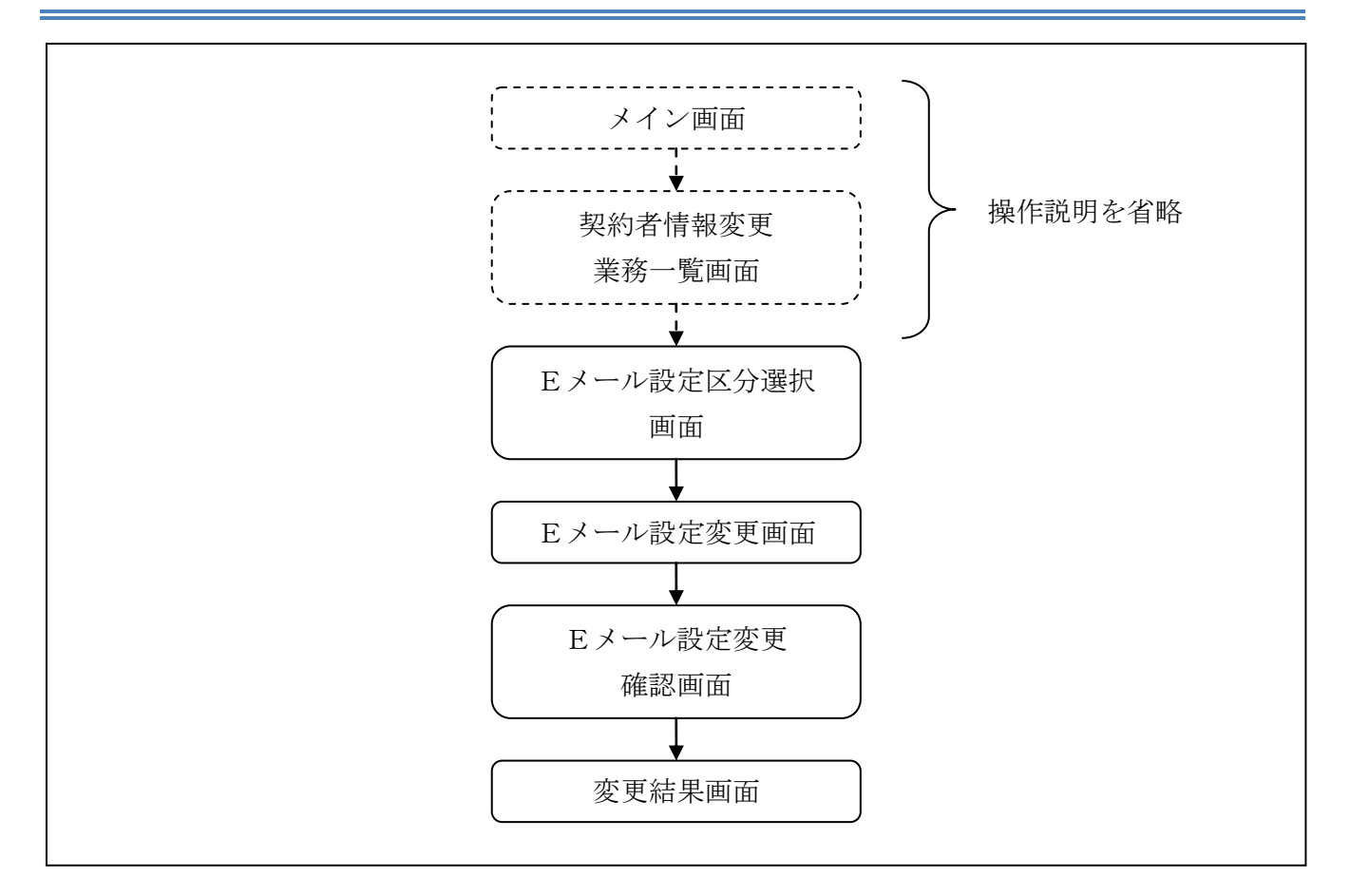

ログインから「契約者情報変更業務一覧」画面の「Eメール設定」を選択するまでの操作は省略します。「Eメール設定区分選択」画面を表示したところから開始します。

(3) 操作説明

「Eメール設定区分選択」画面

| Eメール設定                                                                                                    | ⑦ このページのご利用ガイド |
|----------------------------------------------------------------------------------------------------|----------------|
| <mark>Eメール設定区分選択</mark> ▶ Eメール設定変更 ▶ Eメール設定変更確認 ▶ 変更結果                                                                                         |                |
| インターネットバンキンングでご案内するEメールの内容を設定します。<br>Eメールアドレスの設定を推奨します。<br>(資金移動やパスワードロック時などにメールが送信されるため、不正利用時の早期発見につながります。)<br>■Eメール設定区分を選択して「次へ」ボタンを押してください。 |                |
| Eメール設定区分選択                                                                                                    |                |
| ● Eメール通知、Eメール通知サイクル、および金庫からのお知らせ(Eメール)について設定する。                                                                                                |                |
| ○各支払元□座のEメール通知対象取引を設定する。                                                                                                    | (次へ)           |

| 手順 | 項目             | 操作内容/項目説明                                                  |
|----|----------------|------------------------------------------------------------|
| 1  | Eメール設定<br>区分選択 | 「Eメール通知、Eメール通知サイクル、および金庫からのお知らせ<br>(Eメール)について設定する。」を選択します。 |
| 2  | 次へ             | クリックします。<br>「Eメール設定変更」画面に遷移します。                            |

【留意事項】 「各支払元口座のEメール通知対象取引を設定する。」の表示は、共同センター勘定系と のインターフェースのみです。

#### 「Eメール設定変更」画面

| Eメール設定                               |                                         | ③ このページのご利用ガイド                                                                                                    |       |
|--------------------------------------|-----------------------------------------|----------------------------------------------------------------------------------------------------|-------|
| Eメール設定区分選択 ▶ E                       | メール設定変更 ▶ Eメール設定                        | [変更確認 ▶ 変更結果                                                                                                    |       |
| Eメールアドレスの                            | フォーマットが正しくあ                             | りません。(20100)                                                                                                    |       |
| ■変更したい項目                             | の内容を入力して「次                              | ペリボタンを押してください。                                                                                                    |       |
| Eメール共通                               | 内容入力                                    |                                                                                                    |       |
|                                      | 現在の設定内容                                 | 変更内容                                                                                                    |       |
| Eメールi通知                              | 通知しない                                   | <ul> <li>● 通知する         <ul> <li>※メールアドレスを変更する場合のみ、新しいメールアドレスを入力してください。</li> <li>メールアドレス: abc@abc.abc (半角英数字)</li> <li>メールアドレス再入力: 確認のため、もう一度同じメールアドレスを入力してください。</li></ul></li></ul>                                                                                                    | - 1   |
| Eメールi通知サイクル                          | ・サイクル:随時通知                              | 通知サイクルを一つ選択してください。<br>●随時通知する<br>●目に一回通知する<br>●曜日を選択する<br>ご希望の曜日を1つ以上選択してください。<br>□月□火□水□木□金□±□日<br>選択した曜日の指定時刻に通知します。<br>●随時通知する<br>*「日に一回通知<br>する」「曜日を選択<br>する」「曜日を選択<br>する」を選択され<br>た場合は、ご希望<br>の時刻を選択して<br>ださい。<br>12 ▼時                                                                                                    | - 2   |
| 金庫からのお知らせ<br>(Eメール)                  | 希望しない                                   | <ul> <li>● 掃望する</li> <li>○ 希望しない</li> </ul>                                                                                                    | -3    |
| * Eメール通知サ-<br>* Eメールアドレス<br>(資金移動やパン | イクルを変更した場合<br>の登録を推奨します。<br>スワードロック時など! | 「次へ」→     は、翌日以降に有効となりますので、あらかじめご了承ください。     ・     ・     ・     ・     ・     ・     ・     ・     ・     ・     ・     ・     ・     ・     ・     ・     ・     ・     ・     ・     ・     ・     ・     ・     ・     ・     ・     ・     ・     ・     ・     ・     ・     ・     ・     ・     ・     ・     ・     ・     ・     ・     ・     ・     ・     ・     ・     ・     ・     ・     ・     ・     ・     ・     ・     ・     ・     ・     ・     ・     ・     ・     ・     ・     ・     ・     ・     ・     ・     ・     ・     ・     ・     ・     ・     ・     ・     ・     ・     ・     ・     ・     ・     ・     ・     ・     ・     ・     ・     ・     ・     ・     ・     ・     ・     ・     ・     ・     ・     ・     ・     ・     ・     ・     ・     ・     ・     ・     ・     ・     ・     ・     ・     ・     ・     ・     ・     ・     ・     ・     ・     ・     ・     ・     ・     ・     ・     ・     ・     ・     ・     ・     ・     ・     ・     ・     ・     ・     ・     ・     ・     ・     ・     ・     ・     ・     ・     ・     ・     ・     ・     ・     ・     ・     ・     ・     ・     ・     ・     ・     ・     ・     ・     ・     ・     ・     ・     ・     ・     ・     ・     ・     ・     ・     ・     ・     ・     ・     ・     ・     ・     ・     ・     ・     ・     ・     ・     ・     ・     ・     ・     ・     ・     ・     ・     ・     ・     ・     ・     ・     ・     ・     ・     ・     ・     ・     ・     ・     ・     ・     ・     ・     ・     ・     ・     ・     ・     ・     ・     ・     ・     ・     ・     ・     ・     ・     ・     ・     ・     ・     ・     ・     ・     ・     ・     ・     ・     ・     ・     ・     ・     ・     ・     ・     ・     ・     ・     ・     ・     ・     ・     ・     ・     ・     ・     ・     ・     ・     ・     ・     ・     ・     ・     ・     ・     ・     ・     ・     ・     ・     ・     ・     ・     ・     ・     ・     ・     ・     ・     ・     ・     ・     ・     ・     ・     ・     ・     ・     ・     ・     ・     ・     ・     ・     ・     ・     ・     ・     ・     ・     ・     ・     ・     ・     ・     ・     ・     ・     ・     ・     ・     ・     ・     ・     ・     ・     ・     ・     ・     ・     ・     ・     ・     ・     ・     ・     ・     ・     ・     ・     ・     ・     ・ | - (4) |

| 手順 | 項目     |                | 操作内容/項目説明                                                                                           |  |
|----|--------|----------------|----------------------------------------------------------------------------------------------------|--|
|    |        | Eメール通知         | Eメール通知について、「通知する」、「通知しない」<br>を選択します。                                                                |  |
| 1  | Eメール通知 | メールアドレス        | <ul> <li>「通知する」を選択した場合、Eメールアドレスを</li> <li>入力します。</li> <li>【留意点】</li> <li>・半角英数字(最大128文字)</li> </ul> |  |
|    |        | メールアドレス<br>再入力 | 確認のため、もう一度同じEメールアドレスを入力<br>します。                                                                     |  |

(次ページに続く)

(前ページからの続き)

| 手順         | 項目                  |        | 操作内容/項目説明                                 |  |
|------------|---------------------|--------|-------------------------------------------|--|
|            |                     | 通知サイクル | Eメール通知サイクルを選択します。                         |  |
|            |                     | 通知曜日   | 「曜日を選択する」を選択した場合、通知する曜日                   |  |
|            |                     |        | を選択します。                                   |  |
| 2          | E メール通知<br>サイクル     |        | 【留意点】                                     |  |
|            |                     |        | <ul> <li>・ご希望の曜日を1つ以上選択してください。</li> </ul> |  |
|            |                     |        | 「日に一回通知する」または、「曜日を選択する」を                  |  |
|            |                     | 通知時間   | 選択した場合、通知する時間を選択します。                      |  |
|            |                     |        | 【留意点】                                     |  |
|            |                     |        | ・ご希望の時刻を選択してください。                         |  |
| $\bigcirc$ | 金庫からのお知らせ<br>(Eメール) |        | 当金庫からのお知らせについて、「希望する」、「希望                 |  |
| 3          |                     |        | しない」を選択します。                               |  |
|            | What a              |        | クリックします。                                  |  |
| (4)        | · 《 个               |        | 「Eメール設定変更確認」画面に遷移します。                     |  |

【留意事項】

外貨取引がある場合には、「外貨予約結果通知(Eメール)」の選択項目が表示されます。

## 「Eメール設定変更確認」画面

| Eメール設定                             |                            | (まこのページのご利用ガイド)                    |
|------------------------------------|----------------------------|------------------------------------|
| 6.7-142222 + <mark>6.7-1422</mark> | <b>末茶時記</b> → 天美活風         |                                    |
| ■Eメール共通内容を研                        | 館恐して「実行」ボタンを押してください。       |                                    |
| Eメール共通内容                           | <b>逐更確認</b>                |                                    |
|                                    | 实更该                        | 灾更的                                |
| モメールが創知                            | 通知する(abc@abc.abc)          | 通知学る(anakamu@ssc.facetoface.ne.jp) |
| 可変                                 | パスワード(確認用パスワード/<br>を入力します。 | 資金移動用パスワード)                        |
|                                    |                            |                                    |

| 手順       | 項目      | 操作内容/項目説明                                   |
|----------|---------|---------------------------------------------|
|          | 宝行      | 設定内容を確認し、よろしければ、クリックします。                    |
| <u> </u> | _ 夫1]   | 「変更結果」画面に遷移します。                             |
| (2)      | 可変パスワード | 可変パスワード(確認用パスワード/資金移動用パスワード)を入力<br>します。     |
|          |         | 詳しい入力方法については、「第3編2章 可変パスワードの入力」<br>を参照ください。 |
| -        | 戻る      | 修正する場合、クリックします。                             |

「変更結果」画面

| Eメール設定                |                            | ③ このページのご利用ガイド |  |
|-----------------------|----------------------------|----------------|--|
| メール設定区分選択 ▶Eメール設定変更 ▶ | Eメール設定変更確認 ▶ <b>変更結果</b>   |                |  |
| Eメール共通内容の変更が完了しまし     | ته                         |                |  |
| 受付内容                  |                            |                |  |
| 受付番号                  | 0HRRAHTU91K3               |                |  |
| 受付日時                  | 2012年03月26日13時25分00秒       |                |  |
| ■続けて支払元ロ座の取引通         | 知メールの設定をする場合は、「取引通知設       | 定」ボタンを押してください。 |  |
| 変更結果                  |                            |                |  |
|                       | 変更後                        | 変更前            |  |
| Eメール通知                | 通知する(abc@abc.abc)          | 通知しない          |  |
| 金庫からのお知らせ(Eメール)       | を庫からのお知らせ(Eメール) 希望する 希望しない |                |  |
|                       |                            | 取引通知設定         |  |
|                       |                            |                |  |

■Eメールの設定が完了しました。

| 手順 | 項目     | 操作内容/項目説明                               |
|----|--------|-----------------------------------------|
| _  | 取引通知設定 | クリックします。<br>各支払元口座の取引通知メール設定を行うことができます。 |

## 【留意事項】

「取引通知設定」ボタンの表示は、共同センター勘定系とのインターフェースのみです。

# 10.2 支払元口座毎に設定を行う

#### (1) 概要

支払元口座に対してEメールの通知設定を行います。

(2) 画面遷移

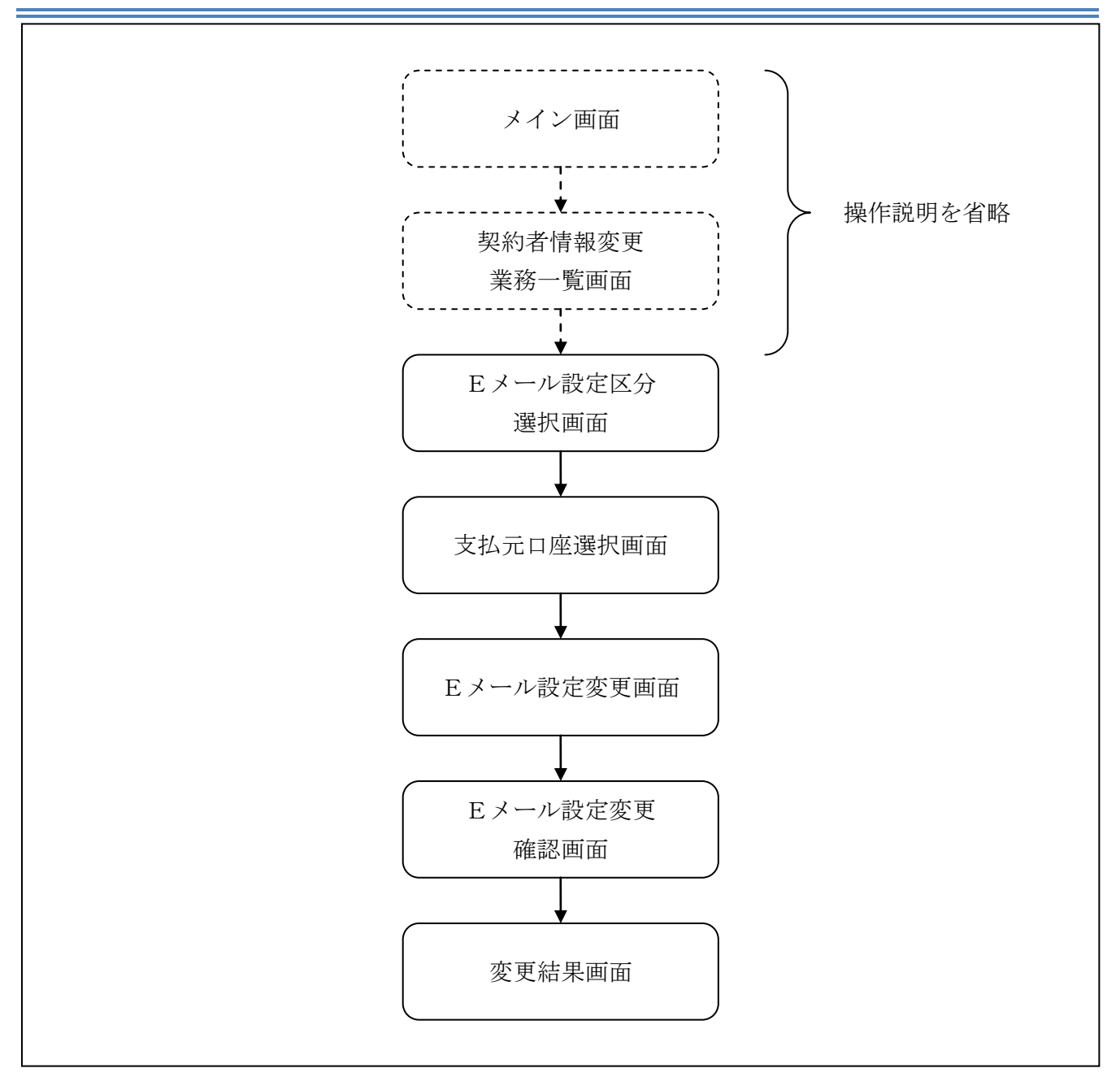

ログインから「契約者情報変更業務一覧」画面の「Eメール設定」を選択するまでの操作は省略します。「Eメール設定区分選択」画面を表示したところから開始します。

(3) 操作説明

「Eメール設定区分選択」画面

| Eメール設定                                                                                                    | ⑦ このページのご利用ガイド |
|----------------------------------------------------------------------------------------------------|----------------|
| Exール設定区分選択 ▶ Exール設定変更 ▶ Exール設定変更確認 ▶ 変更結果                                                                                                    |                |
| インターネットバンキンングでご案内するEメールの内容を設定します。<br>Eメールアドレスの設定を推奨します。<br>〈資金移動やバスワードロック時などにメールが送信されるため、不正利用時の早期発見につながります。〉<br>■Eメール設定区分を選択して「次へ」ボタンを押してください。 |                |
| Eメール設定区分選択                                                                                                    |                |
| ● Eメール通知、Eメール通知サイクル、および金庫からのお知らせ(Eメール)について設定する。                                                                                                |                |

| 手順         | 項目             | 操作内容/項目説明                        |
|------------|----------------|----------------------------------|
| $\bigcirc$ | Eメール設定区分<br>選択 | 「各支払元口座のEメール通知対象取引を設定する。」を選択します。 |
| 2          | 次へ             | クリックします。<br>「支払元口座選択」画面に遷移します。   |

【留意事項】

「各支払元口座のEメール通知対象取引を設定する。」の表示は、共同センター勘定系とのイン ターフェースのみです。 「支払元口座選択」画面

| Eメール設定            |                                                                                       |                      |               | ⑦ このページのご利用ガイド |    |
|-------------------|---------------------------------------------------------------------------------------|----------------------|---------------|----------------|----|
| EX一儿設定            | 定区分選択 ▶ 支払元口座選                                                                        | 択 ▶ Eメール設定変更 ▶ Eメール設 | 没定変更確認 ▶ 変更結果 |                |    |
| ご指定の<br>■設定<br>※選 | ご指定のメールアドレスに取引結果を通知します。<br>■設定変更を行う支払元ロ座をご選択のうえ、「次へ」ボタンを押してください。<br>※選択できるロ座は最大5ロ座です。 |                      |               |                |    |
| 支持                | ム元ロ座選択                                                                                |                      |               | 全件数:2件         |    |
|                   | お取引店                                                                                  | 科目                   | □座番           | 号              |    |
| ☑ 統合              | テスト系共同130200                                                                          | 普通                   | 1000012       |                |    |
| ☑ 続合              | テスト系共同130200                                                                          | カードローン               | 4000013       |                | ٦U |
|                   |                                                                                       |                      |               | 次へ             | -2 |

| 手順         | 項目      | 操作内容/項目説明                                    |
|------------|---------|----------------------------------------------|
|            | 支払元口座選択 | Eメール通知対象取引を設定する支払元口座を選択します。                  |
| $\bigcirc$ |         | 【留意点】                                        |
|            |         | <ul> <li>・支払元口座は、一度に最大5件まで選択できます。</li> </ul> |
| 2          | 次へ      | クリックします。                                     |
|            |         | 「Eメール設定変更」画面に遷移します。                          |

「Eメール設定変更」画面

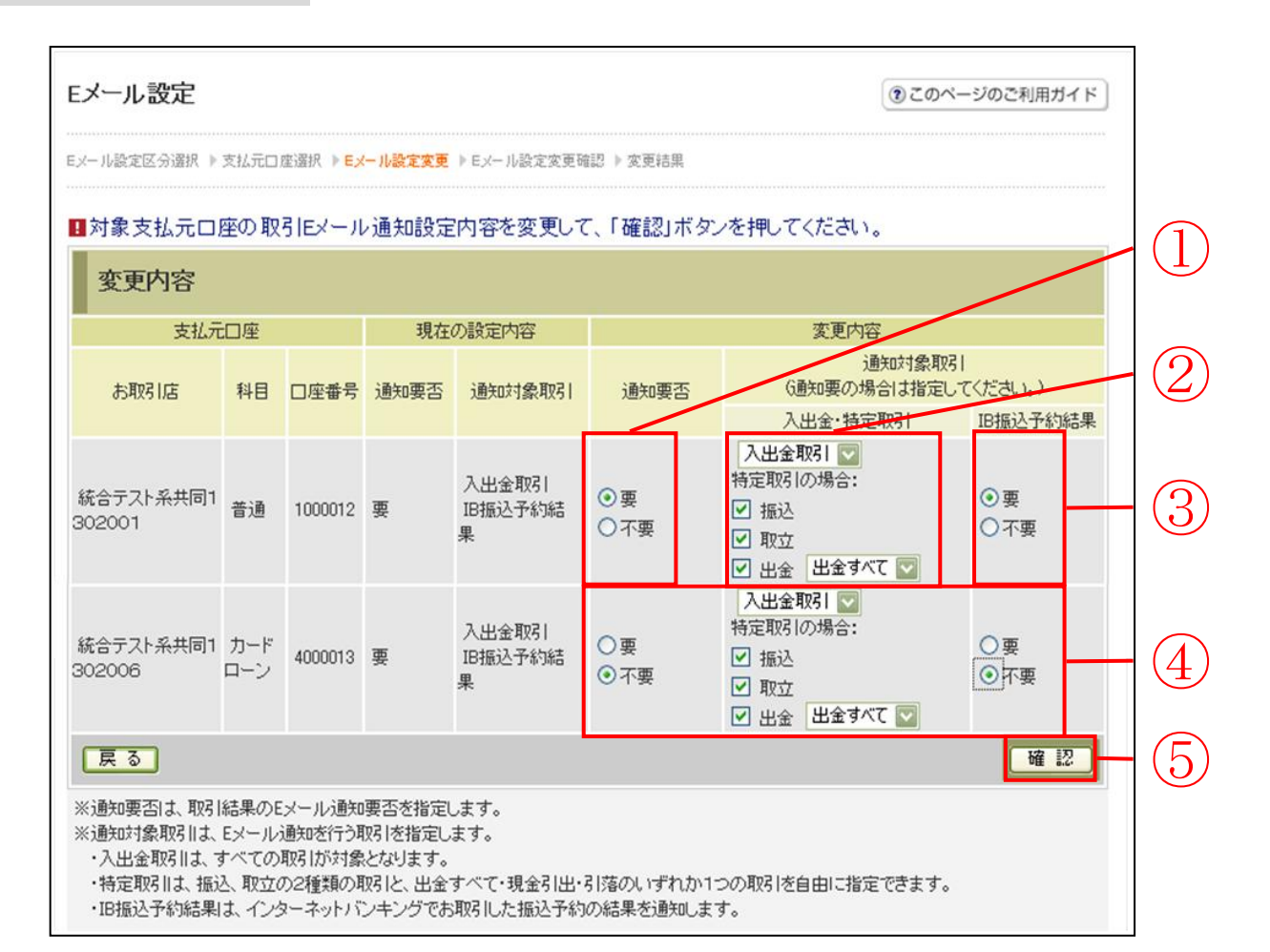

| 手順 | 項目        |         | 操作内容/項目説明             |                                                                                            |  |  |
|----|-----------|---------|-----------------------|--------------------------------------------------------------------------------------------|--|--|
| 1  | 通知要否      |         | 通知要否につ<br>要 E<br>不要 E | いて、次から選択します。<br>ンメール通知が必要な場合、選択します。<br>ンメール通知が不要な場合、選択します。                                 |  |  |
|    | 通知要否で「要」を | 選択した場合、 | 次から選択します。             |                                                                                            |  |  |
|    | 入出金・特定取引  | 入出金取引   | 入出金取引全てをEメール送信対象とします。 |                                                                                            |  |  |
|    |           |         | 振込                    | 入出金取引のうち、「振込」をEメール送信<br>対象とします。                                                            |  |  |
| 2  |           |         | 取立                    | 入出金取引のうち、「取立」をEメール送信<br>対象とします。                                                            |  |  |
|    |           | 特定取引    | 出金                    | 入出金取引のうち、出金に関する取引をEメ<br>ール送信対象とします。<br>なお、出金については、次から選択します。<br>「出金すべて」、<br>「現金引出」、<br>「引落」 |  |  |

(次ページへ続く)

(前ページからの続き)

| 手順                | 項目                 | 操作内容/項目説明               |                       |                                 |  |  |
|-------------------|--------------------|-------------------------|-----------------------|---------------------------------|--|--|
|                   | IB振込予約結果           | IB振込予約結果について、以下から選択します。 |                       |                                 |  |  |
| (3)               |                    |                         | 要                     | IB振込予約結果のEメール通知が必要な場合、<br>翌期します |  |  |
|                   |                    | -                       |                       |                                 |  |  |
|                   |                    |                         | 不要                    | B 振込予約結果のEメール通知が不要な場合、          |  |  |
|                   |                    |                         |                       | 選択します。                          |  |  |
| 4                 | 上記①、②、③の操作を繰り返します。 |                         |                       |                                 |  |  |
|                   | 確認     クリ       「I |                         | クリックします。              |                                 |  |  |
| $(\underline{5})$ |                    |                         | 「Eメール設定変更確認」画面に遷移します。 |                                 |  |  |
| _                 | 戻る                 | 処理対象を変更する場合、クリックします。    |                       |                                 |  |  |

「Eメール設定変更確認」画面

| Eメール設定<br>③このページのご利用ガイド                 |        |           |                |           |      |                   |  |
|-----------------------------------------|--------|-----------|----------------|-----------|------|-------------------|--|
| EXール設定区分選択 ▷支持                          | ふ元ロ座選択 | R ▶ EX—儿酿 | 定変更 ▶ Eメール設定変更 | 確認 ▶ 変更結果 |      |                   |  |
| ■変更内容を確認                                | て「実行   | デ」ボタンを    | 押してください。       |           |      |                   |  |
| 取引通知設定                                  | 内容     |           |                |           |      |                   |  |
|                                         | 口座     |           | 変〕             | 更後        | 変]   | 更前                |  |
| お取引店                                    | 科目     | □座番号      | 通知要否           | 通知対象取引    | 通知要否 | 通知対象取引            |  |
| 本部090                                   | 普通     | 1000001   | 要              | 入出金取引     | 要    | 入出金取引<br>IB振込予約結果 |  |
| 可変パスワード(確認用パスワード/資金移動用パスワード)<br>を入力します。 |        |           |                |           |      |                   |  |
| Ra<br>Rij 2                             |        |           |                |           |      | 2                 |  |

| 手順         | 項目         | 操作内容/項目説明                                   |
|------------|------------|---------------------------------------------|
|            | 可変パスワード    | 可変パスワード(確認用パスワード/資金移動用パスワード)を入力<br>します。     |
|            |            | 詳しい入力方法については、「第3編2章 可変パスワードの入力」<br>を参照ください。 |
| $\bigcirc$ | 宙行         | 設定内容を確認し、よろしければ、クリックします。                    |
| 2          | <b>天</b> 口 | 「変更結果」画面に遷移します。                             |
| _          | 戻る         | 修正する場合、クリックします。                             |

「変更結果」画面

| Eメール設定                                          |                                                                  |         |                     |        |      |                   | このページのご利用ガイド |
|-------------------------------------------------|------------------------------------------------------------------|---------|---------------------|--------|------|-------------------|--------------|
| Eメール設定区分選択 ▶支払                                  | Eメール設定区分選択 ▶ 支払元□座選択 ▶ Eメール設定変更 ▶ Eメール設定変更確認 ▶ <mark>変更結果</mark> |         |                     |        |      |                   |              |
| Eメール設定の変更が完                                     | 了しました。                                                           | ,       |                     |        |      |                   |              |
| 受付内容                                            |                                                                  |         |                     |        |      |                   |              |
| 受付番号                                            |                                                                  | OH      | RRAHTUMUU           | U      |      |                   |              |
| 受付日時                                            |                                                                  | 201     | 112年03月26日13時29分56秒 |        |      |                   |              |
| ■続けて支払元ロ座の取引通知メールの設定を行う場合は、「取引通知設定」ボタンを押してください。 |                                                                  |         |                     |        |      |                   |              |
| 取引通知設定内容                                        |                                                                  |         |                     |        |      |                   |              |
| 支払元                                             | 支払元口座                                                            |         |                     | 変更後    |      | 変更前               | 신미 구田 公士 甲   |
| お取引店                                            | 科目                                                               | □座番号    | 通知要否                | 通知対象取引 | 通知要否 | 通知対象取引            | 224至市由345    |
| 統合テスト系共同130<br>2006                             | カードロ<br>ーン                                                       | 4000013 | 不要                  |        | 要    | 入出金取引<br>IB振込予約結果 | 処理完了         |
|                                                 |                                                                  |         |                     |        |      |                   | 取引通知設定       |

■支払元口座のEメール設定が完了しました。

| 手順 | 項目     | 操作内容/項目説明                               |
|----|--------|-----------------------------------------|
| _  | 取引通知設定 | 引き続き、別支払元口座の取引通知メール設定を行う場合、クリック<br>します。 |